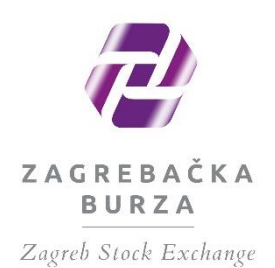

# Issuer Intranet User Manual

Zagreb, November 2022

# Table of contents:

| 1. | Int    | oduction                                                                 | 1  |
|----|--------|--------------------------------------------------------------------------|----|
| 2. | Issi   | ıer Intranet login                                                       | 2  |
| 3. | Fin    | ancial reports                                                           | 5  |
| 4. | Reg    | gulated information                                                      | 10 |
| 4  | 4.1    | Example of entering regulated information                                | 13 |
|    | 4.2    | Annual General Meetings (AGM)                                            |    |
|    | 4.2.1  | Invitation to the AGM                                                    | 17 |
|    | 4.2.2  | Resolutions of the AGM                                                   | 21 |
| 4  | 4.3    | Interim dividend                                                         | 24 |
| 4  | 4.4    | Code of Corporate Governance (Art. 121 of the Exchange Rules, compliance |    |
|    | questi | onnaire)                                                                 | 29 |
|    | 4.5    | Inside and other information                                             | 31 |
|    | 4.5.1  | Inside information                                                       | 31 |
|    | 4.5.2  | Other information                                                        | 35 |
| 5. | Coi    | nfirmation of notice publication                                         |    |
| 6. | Tra    | nsitional and final provisions                                           |    |

# 1. Introduction

Pursuant to the provisions of Article 4(1) and Article 107(4) and (5) of the Exchange Rules, this Manual regulates and describes the method of provision and disclosure of regulated and inside information as well as other issuer information on the Zagreb Stock Exchange, Inc. website via the issuer's Intranet for the purpose of disclosure to the investment public.

The Issuer Intranet is a service of the Zagreb Stock Exchange, Inc. (hereinafter: the Exchange) intended for the entry and disclosure of inside, regulated and other information on the Exchange website by the issuers of financial instruments admitted to trading on the regulated market managed by the Exchange.

To use the service, the Exchange issues a username and a password to the issuer, who is responsible for making sure that the information is complete, true and accurate.

In accordance with Article 107(4) of the Exchange Rules, the issuers are required to provide the Exchange with information in electronic form via the Issuer Intranet.

The Exchange waives responsibility for any damage and loss of profit incurred, directly or indirectly, in relation to the content, timeliness, completeness, truthfulness or other characteristics of information disclosed by the issuer of financial instruments traded on the regulated market managed by the Exchange, either autonomously or through third parties via the Issuer Intranet. Each disclosure made via the Issuer Intranet will be deemed issuer disclosure and it is the sole responsibility of the issuer to prevent the service use by unauthorised persons. Issuers are not permitted to communicate to the public information which, by the nature of its content, is not considered regulated or inside information (e.g. promotional activities: advertisements, polemic content, pamphlets etc.) in what might be a misleading manner.

The Issuer Intranet service is available via the Exchange website 24/7 on https://eho.zse.hr/.

If an issuer discloses inside information, regulated or information which is not regulated and it is subsequently found that certain data needs to be corrected, the issuer will publish a correction to fully, truthfully and factually correctly inform the investment public.

Disclosures made by issuers fall within two main categories:

| Category                     | Time of web disclosure         | Exchange authorisation |
|------------------------------|--------------------------------|------------------------|
| Regulated information        | 7 days, 0-24 hours             | no                     |
| Inside and other information | business hours of the Exchange | yes                    |

Explanatory note:

Notices in the category of *Regulated information*, entered by the issuer via the Issuer Intranet, are published directly on the Exchange website without Exchange authorisation 24/7.

Notices in the category of *Inside and other information*, entered by the issuer via the Issuer Intranet, will be published on the Exchange website immediately after being authorised during business hours of the Exchange. Information provided after Exchange business hours will be published on the Exchange website on the next trading day, subject to prior authorisation.

A calendar of Exchange trading days is available on the Exchange website.

Immediately upon authorisation, the issuer will get an e-mail serving as confirmation that the notice has been published on the Exchange website.

The *Inside information* category is used for entering the information which constitutes inside information under Regulation (EU) No 596/2014 on market abuse.

Other regulated information that cannot be found under the 'Regulated Information' menu, along with any additional information the issuer wishes to disclose for transparency purposes, should be entered under 'Other Information'.

# 2. Issuer Intranet login

Issuers whose financial instruments are listed on the regulated market can access the Intranet via the Exchange website (https://zse.hr/en) under Izdavatelji (Issuers) / EHO – sustav za objavu informacija (Public announcements system).

Issuers whose financial instruments are admitted to trading on the parallel Progress Market can access the Intranet via the Progress market website (https://progress.market/) in the section Izdavatelji (Issuers) / EHO - sustav za objavu informacija (EHO - public announcements system).

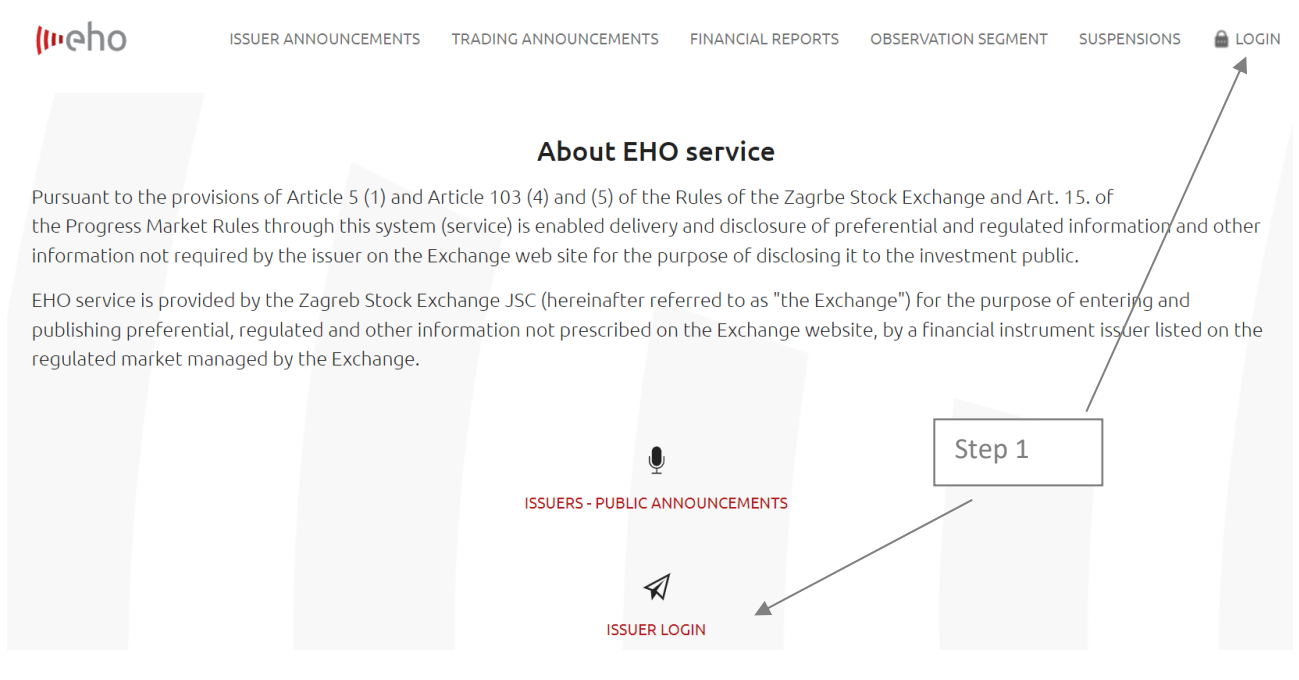

Figure 1: Issuer Intranet EHO Service home page

# Step 1 The Exchange EHO Service home page contains a link for Prijava (Login) in the top right corner.

| AP    | Hrvatski   <b>English</b>                                 |                                        |                             |                     |                      |       |
|-------|-----------------------------------------------------------|----------------------------------------|-----------------------------|---------------------|----------------------|-------|
| (meho | ISSUER ANNOUNCEMENTS                                      | TRADING ANNOUNCEMENTS                  | FINANCIAL REPORTS           | OBSERVATION SEGMENT | SUSPENSIONS          | LOGIN |
|       |                                                           |                                        |                             |                     |                      |       |
|       |                                                           | lssuer intr                            | ranet                       |                     |                      |       |
|       | User log<br>Enter your u<br>Login<br>Username<br>Password | in<br>sername and password here in ord | er to log in on the website |                     | Step<br>Step<br>Step | 1     |

Figure 2: Intranet authorisation

Step 1 Enter your username.

Step 2 Enter password (code).

Step 3 A link to Prijava (Login) will follow.

In the top right corner of the EHO Service home page please find *Glavni preglednik (Dashboard)*, *Podaci o izdavatelju (Issuer data overview)*, *Objave (Disclosures)*, *Financijski izvještaji (Financial reports)*, *Glavne skupštine (Annual General Meetings, AGMs)* and *Dividende (Dividends)*. The Dashboard is the home or introductory page of the Issuer Intranet with notifications (last 5 notifications published) and a list of listed securities of the issuer. The 'Disclosures' menu consists of two main categories: Inside and other information and Regulated information. The vertical menu also contains a list of all published financial reports, a list of Issuer's AGMs and information on corporate actions of dividend payments of the Issuer.

| Prijavljen kao: ZB                      |
|-----------------------------------------|
|                                         |
| ~                                       |
| Pregled obavijesti (zadnjih 5 objava) 0 |
| A 103/02 0501/2001/2001/2001/           |
|                                         |
| Trenutno nema objava za prikaz.         |

| ŝ        | Glavni pregled         |
|----------|------------------------|
|          | Objave                 |
| ~        | Financijski izvještaji |
| 56       | Glavne skupštine       |
| <u> </u> | Dividende              |

1

Uvršteni vrijednosni papiri

| Zagrebačka burza d.d redovne dionice                              |     |                 |                        |  |  |
|-------------------------------------------------------------------|-----|-----------------|------------------------|--|--|
| Simbol                                                            | ZB  | Datum uvrštenja | 30.08.2016.            |  |  |
| Mjesto trgovanja                                                  | ZSE | Tržišni segment | Službeno tržište (ZSE) |  |  |
| Kliknite sekciju kako bi otvorili brz pregled vezanih obavijesti. |     |                 |                        |  |  |

Figure 3: Dashboard

| Prijavljen kao: ZB                                                 | 😰 Glavni pregled       |
|--------------------------------------------------------------------|------------------------|
|                                                                    | Dbjave                 |
| <b>v</b>                                                           | Financijski izvještaji |
| Vrsta obavijesti                                                   | Glavne skupštine       |
|                                                                    | 🟯 Dividende            |
|                                                                    |                        |
| Povlaštene i ostale informacije                                    |                        |
| •<br>•                                                             | 1                      |
| ★ Objavi povlaštene informacije                                    |                        |
| 🖉 Objavi ostale informacije                                        |                        |
| Propisane informacije                                              |                        |
| ~                                                                  |                        |
| 💁 Objavi propisanu informaciju                                     |                        |
| 📢 Objavi poziv na Glavnu skupštinu                                 |                        |
| 🗠 Objavi financijski izvještaj                                     |                        |
| 🚺 Objavi predujam dividende                                        |                        |
| 🚝 Objavi kodeks korporativnog upravljanja - upitnik o usklađenosti |                        |

# Pregled obavijesti (zadnjih 5 objava)

428

Figure 4: Disclosures view

# 3. Financial reports

Financial reports of the issuer are disclosed via the *Objave (Disclosures)* or *Financijski izvještaji (Financial reports)* menus. The **Financial reports** menu displays all the financial reports published by the Issuer. A click on the 'Objavi financijski izvještaj' (Publish financial report) link will call up a disclosure form.

| Prijavljen kao: ZB                                        | € Odiava            | 😰 Glavni pregled       |
|-----------------------------------------------------------|---------------------|------------------------|
|                                                           |                     | Dbjave                 |
| *                                                         |                     | Financijski izvještaji |
| Obiavi financijski izvještaj                              |                     | 💏 Glavne skupštine     |
|                                                           |                     | 🗻 Dividende            |
| 🗠 Objavi financijski izvještaj                            |                     |                        |
| Financijski izvještaji (zadnjih 5 objava)                 |                     |                        |
| Financijski izvještaj: 2020, Godišnji izvještaj           | 29.06.2020. 11:38 📸 |                        |
|                                                           |                     |                        |
| <ul> <li>Nekonsolidirano</li> <li>Nerevidirano</li> </ul> |                     |                        |

Figure 5: Financial reports menu

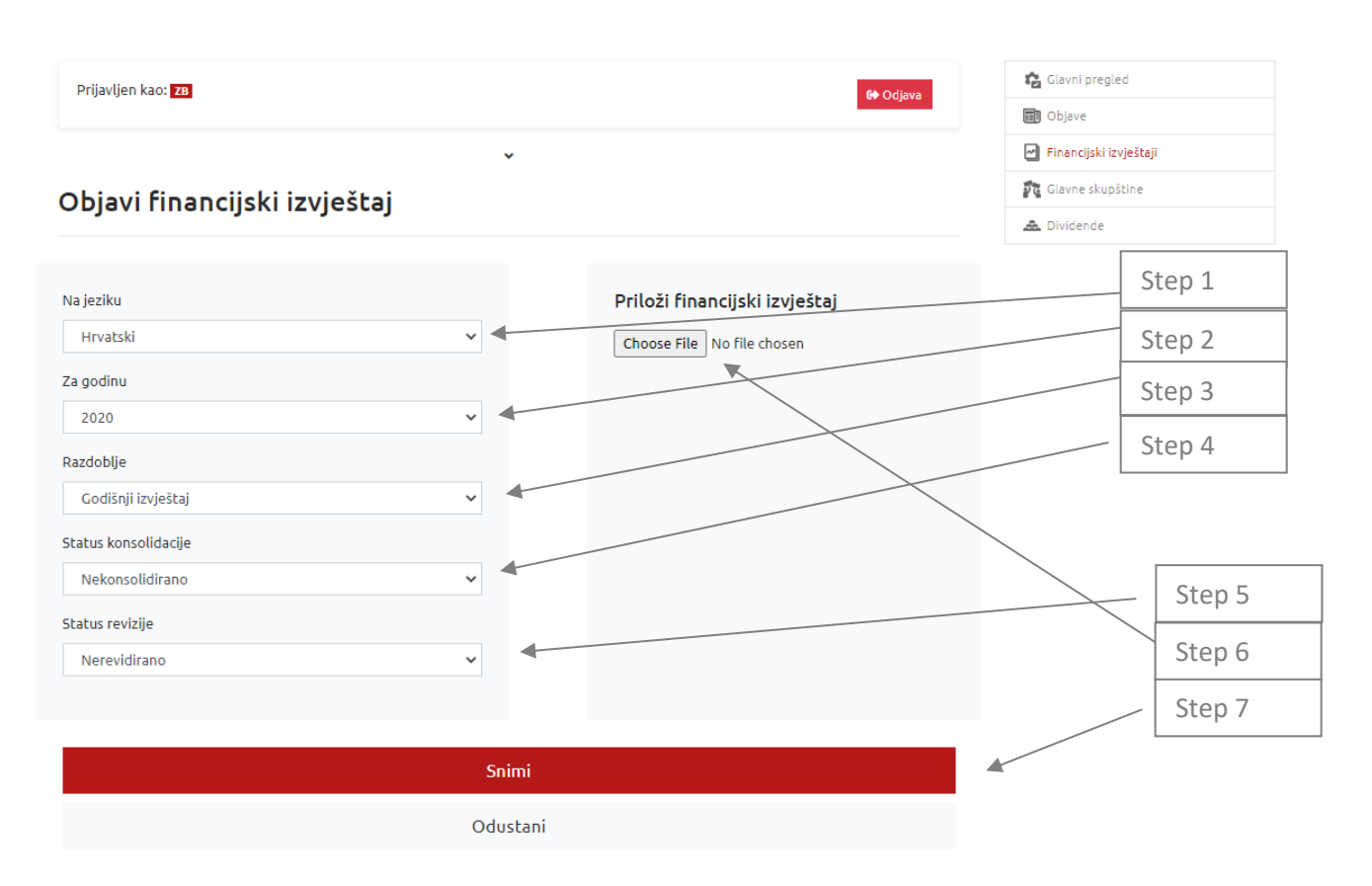

Figure 6: Publishing a financial report

Step 1: In the drop-down menu select the report language - Croatian or English.

Step 2: In the drop-down menu select the year of the financial report.

Step 3: In the drop-down menu select the period of the financial report.

Step 4: In the drop-down menu select whether the report is consolidated or non-consolidated.

Step 5: In the drop-down menu select whether the report is audited or unaudited.

Step 6: A click on the icon 'Odaberi datoteku' (Select file) will call up a pop-up for document upload in which the desired document / financial report needs to be selected.

Note: Only one file may be selected and uploaded when making a disclosure. Financial reports need to be provided in XLS and PDF format and/or in ESEF (European Single Electronic Format (ESEF) ZIP format.

#### Step 7: Click on Snimi (Save).

By selecting the Save option, a message will appear indicating that the financial report has been successfully published. The issuer will get an e-mail serving as confirmation that the notice has been published on the Exchange website.

| Prijavljen kao: ZB                                | 🕞 Odjava            | 😰 Glavni pregled       |
|---------------------------------------------------|---------------------|------------------------|
| ~                                                 |                     | Financijski izvještaji |
| ⊘ Financijski izvještaj objavljen!                | ×                   | 🙀 Glavne skupštine     |
| Objavi financijski izvještaj                      |                     | A Dividende            |
| 🗠 Objavi financijski izvještaj                    |                     |                        |
| Financijski izvještaji (zadnjih 5 objava)         | 2                   |                        |
| 🖹 Financijski izvještaj: 2020, Godišnji izvještaj | 20.08.2020. 11:06 📸 |                        |
| O Nekonsolidirano<br>O Nerevidirano               |                     |                        |

Figure 7: Notice of successfully published financial report

By selecting one of the presented financial reports, a detailed view of that report opens with an attached document.

| Prijavljen kao: <b>ZB</b> | f≹ Orliava                            | 😭 Glavni pregled       |
|---------------------------|---------------------------------------|------------------------|
|                           |                                       | Dbjave                 |
|                           | *                                     | Financijski izvještaji |
| Financiiski izvieštai     |                                       | 🗗 Glavne skupštine     |
|                           | · · · · · · · · · · · · · · · · · · · | 🏯 Dividende            |
| Na jeziku                 | Hrvatski                              |                        |
| Za godinu                 | 2020                                  |                        |
| Razdoblje                 | Godišnji izvještaj                    |                        |
| Status konsolidacije      | Nekonsolidirano                       |                        |
| Status revizije           | Nerevidirano                          |                        |
| Financijski izvještaj     | 🗏 Pristupi dokumentu                  |                        |
| Vrijeme objave            | 20.08.2020. 11:06                     |                        |
|                           |                                       |                        |

Figure 8: View of details

Corrections of financial reports can be published 24/7 via the Publish a correction field by selecting the published financial report in the 'Pregled financijskih izvještaja' (Financial reports view).

When correcting a financial report, in the `Explanation of the correction` field the issuer is required to state the reason for the correction with any changes made.

# Financijski izvještaj

| Na jeziku             | Hrvatski               |                   |  |
|-----------------------|------------------------|-------------------|--|
| Za godinu             | 2020                   |                   |  |
| Razdoblje             | Polugodišnji izvještaj |                   |  |
| Status konsolidacije  | Nekonsolidirano        |                   |  |
| Status revizije       | Nerevidirano           |                   |  |
| Tip dokumenta         | XLSX                   |                   |  |
| Financijski izvještaj | 🛢 Pristupi dokumentu   |                   |  |
| Vrijeme objave        | 07.09.2020. 08:55      |                   |  |
|                       |                        |                   |  |
| ⊙ Nazad               |                        | 💉 Objavi ispravak |  |

Figure 9: Publishing a financial report correction

# Financijski izvještaj - Unos ispravka

| Na jeziku              |   | Priloži financijski izvještaj               |
|------------------------|---|---------------------------------------------|
| Hrvatski               | ~ | Odaberi datoteku Nije odabranadna datoteka. |
| Za godinu              |   |                                             |
| 2020                   | * |                                             |
| Razdoblje              |   |                                             |
| Polugodišnji izvještaj | * |                                             |
| Status konsolidacije   |   |                                             |
| Nekonsolidirano        | * |                                             |
| Status revizije        |   |                                             |
| Nerevidirano           | ~ |                                             |
|                        |   |                                             |
| Obrazloženje ispravka  |   |                                             |

| Unesite tekst                                    |  |
|--------------------------------------------------|--|
|                                                  |  |
|                                                  |  |
| Kratko objašnjenje o razlozima objave ispravaka. |  |

| Snimi    |  |
|----------|--|
| Odustani |  |

Figure 10: Publishing a financial report correction

# 4. Regulated information

Any current (ad hoc) regulated information is disclosed via the link **Objavi propisanu informaciju** (**Disclose regulated information**) by clicking on **Objave** (**Disclosures**) in the vertical menu.

| Prijavljen kao: ZB                 | Odiava                   |
|------------------------------------|--------------------------|
|                                    | Dojava                   |
| *                                  | 🔄 Financijski izvještaji |
| rsta obavijesti                    | Glavne skupštine         |
|                                    | 🟯 Dividende              |
|                                    |                          |
| 🔶 Objavi povlaštene informacije    |                          |
| 💋 Objavi ostale informacije        |                          |
| Propisane informacije              |                          |
| <b>`</b>                           |                          |
| objavi propisanu informaciju       |                          |
| 📢 Objavi poziv na Glavnu skupštinu |                          |
| 🗠 Objavi financijski izvještaj     |                          |
|                                    |                          |
| Objavi predujam dividende          |                          |

Figure 11: 'Objave' (Disclosures) view

The type of information is selected from the drop-down menu '**Vrsta**'(**Type**), depending on its content. Regulated information is to be disclosed in PDF format only.

| Prijavljen kao: ZB                                                                                                    | 😰 Glavni pregled       |
|----------------------------------------------------------------------------------------------------|------------------------|
|                                                                                                    | Dbjave                 |
| ×                                                                                                    | Financijski izvještaji |
| Propisane informacije                                                                                                    | 💏 Glavne skupštine     |
|                                                                                                    | 🗻 Dividende            |
|                                                                                                    |                        |
| Na jeziku                                                                                                    |                        |
| Hrvatski 🗸                                                                                                    |                        |
| Vrsta                                                                                                    |                        |
| Informacija o promjeni broja dionica s pravom glasa i broja glasačkih prava (čl. 473. ZTK) 🗸                                                                                                    |                        |
| Informacija o promjeni broja dionica s pravom glasa i broja glasačkih prava (čl. 473. ZTK)<br>Informacija o promjeni u vezi s pravima iz izdanih vrijednosnih papira (čl. 475. ZTK)<br>Informacija o stjecanju i otpuštanju vlastičih dionica (čl. 474. ZTK) - Otpuštanje dionica                                            |                        |
| informacija o stječanju i otpustanju vlasticih dionica (cl. 414. 21K) - Stječanje dionica<br>Informacija u vezi sa zaprimljenom obavijesti o promjenama u glasačkim pravima (čl. 472. i 482. ZTK)<br>Izvještaj o plačanjima javnom sektoru (čl. 469. ZTK)<br>Prijava transakcija rukovoditelja (Uredba o zlouporabi tržišta) |                        |
| A sector and that advantants and in advance                                                                                                    |                        |
| Nacki sacizaj obavijesu, prvije prinazari.                                                                                                    |                        |
| Vezani dokument<br>Choose File No file chosen                                                                                                    |                        |
| Vezani dokument Choose File No file chosen Obuhvaćeni vrijednosni papiri Vrijedi za sve                                                                                                    |                        |

Figure 12: Selecting the type of regulated information

When entering the regulated information, there is an option to select 'valid for all' or to choose a specific financial instrument to which the regulated information referred to.

Corrections of disclosed regulated information can be published 24/7 via the 'Objavi ispravak' (Publish a correction) field by selecting the published notice in the 'Pregled obavijesti' (Disclosures view).

| Prijavljen kao: ZB            | €♦ Odiava                                                                                | 🏫 Glavni pregled       |
|-------------------------------|------------------------------------------------------------------------------------------|------------------------|
|                               |                                                                                          | Dbjave                 |
|                               | ~                                                                                        | Financijski izvještaji |
| Obiava - Promiena c           | 🗗 Glavne skupštine                                                                       |                        |
| ,                             | 🏯 Dividende                                                                              |                        |
| Naslov<br>Na jeziku           | Zagrebačka burza d.d Informacija o promjeni u vezi s pravima iz izdanih V.P.<br>Hrvatski |                        |
| Vezani dokument               | 📮 Pristupi dokumentu                                                                     |                        |
| Vrijeme objave                | 07.09.2020. 08:57                                                                        |                        |
| Obuhvaćeni vrijednosni papiri | 78                                                                                       |                        |
| ⊙ Nazad                       | 💉 Objavi ispravak                                                                        |                        |
|                               |                                                                                          |                        |

Figure 13: Publishing a correction

If the content of the notice to be published does not correspond to any state category, selecting the category 'Objavi ostale informacije' (Disclose other information) will enable the entry of a different content notice.

# 4.1 Example of entering regulated information

| Prijavljen kao: za 🕪 Odjava                                                                | 😰 Glavni pregled       |
|--------------------------------------------------------------------------------------------|------------------------|
|                                                                                            | Dbjave                 |
| *                                                                                          | Financijski izvještaji |
| Propisane informacije                                                                      | De Glavne skupštine    |
|                                                                                            | A Dividende            |
| Na jeziku                                                                                  |                        |
| Hrvatski                                                                                   | Step 1                 |
| /rsta                                                                                      |                        |
| Informacija o promjeni broja dionica s pravom glasa i broja glasačkih prava (čl. 473. ZTK) | Step 2                 |
| Sratki sadržaj                                                                             |                        |
|                                                                                            | Step 3                 |
| ratki sadržaj obavijesti, prvi je prikazan.                                                | 2                      |
| /ezani dokument                                                                            | Step 4                 |
| Choose File No file chosen                                                                 | Step 5                 |
|                                                                                            | Step 6                 |
| )buhvaćeni vrijednosni papiri                                                              |                        |
|                                                                                            |                        |
| Vrijedi za sve                                                                             |                        |
| Zagrebačka burza d.d redovne dionice 20                                                    |                        |
|                                                                                            |                        |
| Colini:                                                                                    |                        |

Figure 14: Entering regulated information

Step 1: In the drop-down menu select notice language - Croatian or English.

Step 2: Select the type of regulated information.

Step 3: The entry of the content summary or notice accompanying a news release is optional but **not mandatory**.

Step 4: Click on 'Odaberi datoteku' (Select file). Select the appropriate document on your computer and click Open. The document will be attached to the disclosure, with its title displayed.

Step 5: Select the financial instrument referred to in the notice or leave the selection *vrijedi za sve* (valid for all).

Step 6: By clicking on Snimi (Save), the news item will be uploaded to the system and will be published immediately. Once that is done, a confirmation of successful upload will appear on the screen.

| Prijavljen kao: <mark>728</mark>                                     | € Odjava _          | 😰 Glavni pregled       |
|----------------------------------------------------------------------|---------------------|------------------------|
|                                                                      |                     | Objave                 |
| ×                                                                    |                     | Financijski izvještaji |
|                                                                      |                     | Glavne skupštine       |
| Obavijest uspjesno objavijena:                                       | ×                   | 🗻 Dividende            |
| Vrsta obavijesti                                                     |                     |                        |
|                                                                      |                     |                        |
| Povlaštene i ostale informacije                                      |                     |                        |
| <b>~</b>                                                             |                     |                        |
| 🛨 Objavi povlaštene informacije                                      |                     |                        |
| 💋 Objavi ostale informacije                                          |                     |                        |
| Propisane informacije                                                |                     |                        |
| ~                                                                    |                     |                        |
| 💁 Objavi propisanu informaciju                                       |                     |                        |
| 📢 Objavi poziv na Glavnu skupštinu                                   |                     |                        |
| 🗠 Objavi financijski izvještaj                                       |                     |                        |
| 🛤 Objavi predujam dividende                                          |                     |                        |
| \Xi Objavi kodeks korporativnog upravljanja - upitnik o usklađenosti |                     |                        |
|                                                                      |                     |                        |
| Pregled obavijesti (zadnjih 5 objava)                                | 469                 |                        |
|                                                                      |                     |                        |
| 🕮 Zagrebačka burza d.d Informacija o promjeni broja dionica s prav   | 17.03.2021. 13:30 🏖 |                        |
|                                                                      | 17 03 2021 13-30 🕰  |                        |

### Figure 15: View of successfully disclosed information

By selecting an individual notice, a detailed overview of the disclosure opens.

| Prijavljen kao: ZB            | 🕪 Odjava                                                                                   | 😰 Glavni pregled       |
|-------------------------------|--------------------------------------------------------------------------------------------|------------------------|
|                               |                                                                                            | Dbjave                 |
|                               | <b>v</b>                                                                                   | Financijski izvještaji |
| Obavijest izdavatel           | 💏 Glavne skupštine                                                                         |                        |
|                               |                                                                                            | 🗻 Dividende            |
| Naslov                        | Zagrebačka burza d.d Informacija o promjeni broja dionica s pravom glasa                   |                        |
| Vrsta obavijesti              | Informacija o promjeni broja dionica s pravom glasa i broja glasačkih prava (čl. 473. ZTK) |                        |
| Na jeziku                     | Hrvatski                                                                                   |                        |
| Vezani dokument               | 🛢 Pregledaj dokument                                                                       |                        |
| Vrijeme objave                | 17.03.2021. 13:30                                                                          |                        |
| Obuhvaćeni vrijednosni papiri | ZB                                                                                         |                        |
|                               |                                                                                            |                        |
|                               | 💉 Objavi ispravak                                                                          |                        |

Figure 16: Viewing specific notification details

The issuer will get an e-mail serving as confirmation that the notice has been published on the Exchange website.

|                                                         | (Inelia                                                                                               |
|---------------------------------------------------------|----------------------------------------------------------------------------------------------------|
| EHO ZSE - obja                                          | avljena propisana informacija izdavatelja                                                             |
|                                                         |                                                                                                    |
| Akcija: Objava pr                                       | opisane informacije                                                                                   |
| Izdavatali                                              | Zagrobačka burza d d                                                                                  |
| izuavatelj:                                             | Zayrebacka burza u.u.                                                                                 |
| Jezik objave                                            | : Hrvatski                                                                                            |
| Jezik objave<br>Naslov                                  | zagrebačka burza d.d Informacija o                                                                    |
| Jezik objave<br>Naslov<br>objave:                       | zagrebačka burza d.d Informacija o<br>promjeni broja dionica s pravom glasa                           |
| Jezik objave<br>Naslov<br>objave:<br>Brza<br>poveznica: | zagrebačka burza d.d Informacija o<br>promjeni broja dionica s pravom glasa<br>Idi na stranicu objave |
| Jezik objave<br>Naslov<br>objave:<br>Brza<br>poveznica: | zagrebačka burza d.d Informacija o<br>promjeni broja dionica s pravom glasa<br>Idi na stranicu objave |

Figure 17: Example of e-mail serving as confirmation of regulated information disclosure

# 4.2 Annual General Meetings (AGM)

Information on the issuer's AGM is disclosed via the **Objave (Disclosures)** or **Glavne skupštine (AGMs)** menu.

All disclosed AGM information of the issuer can be viewed in the **Glavne skupštine (AGMs)** menu.

| rijavljen kao: 20                  | Odieva                   |
|------------------------------------|--------------------------|
|                                    | Dbjave                   |
| •                                  | 🗃 Financijski izvještaji |
| sta obavijesti                     | 🕅 Gievne skupštine       |
|                                    | 🚓 Dividende              |
| Povlaštene i ostale informacije    |                          |
| 🔶 Objavi povlaštene informacije    |                          |
| 💋 Objavi ostale informacije        |                          |
| Propisane informacije              |                          |
| 40 Objavi propisanu informaciju    |                          |
| 📢 Objavi poziv na Glavnu skupštinu |                          |
| 🗠 Objavi financijski izvještaj     |                          |
| 💶 Objavi predujam dividende        |                          |
|                                    |                          |

Figure 18: Publishing an invitation to AGM via the Disclosures menu

| Prijavljen kao: 26                             | 😰 Glavni pregled       |
|------------------------------------------------|------------------------|
|                                                | Dbjave                 |
| *                                              | Financijski izvještaji |
| Glavna skunština                               | Die Glavne skupštine   |
|                                                | 🗻 Dividende            |
| 📢 Objavi poziv na Glavnu skupštinu             |                        |
| Pregled glavnih skupština (zadnjih 5 objava) 0 |                        |
|                                                |                        |
| Trenutno nema skupština za prikaz.             |                        |

Figure 19: Entering an invitation to AGM and disclosure of AGM invitations via the Glavne skupštine (AGMs) menu.

# 4.2.1 Invitation to the AGM

#### Objava novog poziva na Glavnu skupštinu

| Na jeziku                   |                                                                               |         |
|-----------------------------|-------------------------------------------------------------------------------|---------|
| Hrvatski                    | * •                                                                           |         |
|                             |                                                                               | Step 1: |
| Datum održavanja sku        | pštine                                                                        |         |
| Obavezno za unos            | <b>H</b>                                                                      |         |
|                             |                                                                               | Step 2: |
| Vezani dokument             |                                                                               |         |
| Odaberi datoteku            | Nije odabrana niti jedna datoteka.                                            | Step 3: |
| Vanjska poveznica (UR       | L)                                                                            |         |
|                             |                                                                               |         |
| Ovo je neobavezni unos za p | povezivanje vanjske veze na novost ili dodatne dokumente/podatke o skupštini. |         |
|                             |                                                                               |         |
| Informacije o divid         | dendi r                                                                       |         |
| Zagrebačka burza            | a d.d redovne dionice                                                         | Step 4: |
| Vrsta dividende:            | Nema 🔿 U dionicama 🔿 U novcu                                                  |         |
| Vriiednost dividende        |                                                                               |         |
|                             | -<br>Vrijednost dividende: Bruto iznos u nominalnoj vrijednosti ili omjer     |         |
|                             | u dionicama.                                                                  |         |
| Valuta dividende            | Odaberi ponuđeno 🗸                                                            |         |
| Datum stjecanja prav        | va na Obavezno za unos                                                        |         |
| dividendu                   |                                                                               |         |
| Datum isplate divide        | obavezno za unos                                                              |         |
|                             |                                                                               |         |
|                             |                                                                               |         |
|                             |                                                                               |         |
|                             | Snimi                                                                         |         |

Figure 20: Invitation to the AGM

Step 1: In the drop-down menu select notice language - Croatian or English.

Step 2: Make sure you select the date on which the AGM is to be held.

Step 3: Click on 'Odaberi datoteku' (Select file). Select the document containing an AGM Invitation with proposed decisions in your directory and click Open.

Step 4: From the 'Vrsta dividende' (Dividend type) menu select Nema (None), U novcu (In cash), U dionicama (In shares).

If the company has proposed no dividend payment in the invitation to the AGM, select `None` in the Dividend type menu.

If the company's invitation to the AGM includes proposals for the dividend payment *U novcu (In cash)* or *U dionicama (In shares)*, the appropriate dividend type needs to be selected and all other requisite data filled in.

| Informacije o dividendi               |                                                                                      |        |
|---------------------------------------|--------------------------------------------------------------------------------------|--------|
| Zagrebačka burza d.d red              | dovne dionice ZB                                                                     | Step 1 |
| Vrsta dividende: 🔷 Nema               | 🔿 U dionicama 🧕 U novcu                                                              | Step 2 |
| Vrijednost dividende                  |                                                                                      |        |
|                                       | Vrijednost dividende: Bruto iznos u nominalnoj vrijednosti ili omjer<br>u dionicama. | Step 3 |
| Valuta dividende                      | Odaberi ponuđeno                                                                     | Step 4 |
| Datum stjecanja prava na<br>dividendu | Obavezno za unos                                                                     |        |
| Datum isplate dividende               | Obavezno za unos                                                                     |        |
|                                       |                                                                                      |        |
|                                       |                                                                                      |        |
|                                       | Snimi                                                                                |        |
|                                       | Odustani                                                                             |        |

Figure 21: Cash or share dividend

Step 1: Enter the proposed dividend amount or ratio referred to in the Invitation to the AGM.

Step 2: Select the currency for dividend payment.

Step 3: Enter the record date on which the right to dividend is recognised.

Step 4: Enter the dividend payment or corporate action date.

Note: In AGM entry, dividend data for each financial instrument needs to be entered separately while the notice itself refers to the issuer in general.

| Prijavljen kao: ZB                    | € Odiava | 😭 Glavni pregled        |
|---------------------------------------|----------|-------------------------|
|                                       |          | 💼 Objave                |
|                                       | ~        | 🔄 Financijski izvještaj |
| )<br>Diava novog poziva na Glavnu s   | kupštinu | 🕫 Glavne skupštine      |
|                                       |          | 🟯 Dividende             |
|                                       |          |                         |
| la jeziku                             |          |                         |
| Hrvatski                              | ~        |                         |
|                                       |          |                         |
|                                       |          |                         |
| Jatum održavanja skupstine            |          |                         |
| 22.08.2020                            |          |                         |
| Choose File dokument.pdf              |          |                         |
|                                       |          |                         |
| agrebačka burza d.d redovne dionice   | ZB       |                         |
| ′rsta dividende: 🗿 Nema 💿 U dionicama | U novcu  |                         |
|                                       |          |                         |
|                                       |          |                         |
|                                       | Snimi    |                         |
|                                       | Dductori |                         |
| (                                     | Juustani |                         |

Figure 22: Example of the last step in AGM entry

Once the document has been uploaded and all dividend data filled in, confirm the entry by clicking on *Snimi* (*Save*). If all data is accurate and the generated content is correct, a message confirming that the news item has been published will appear.

Note: Once the invitation to the AGM has been published on the Issuer Intranet, the issuer will not be able to change it except by publishing a correction to the AGM invitation. Dividend data can be corrected in two ways: by publishing a correction to the AGM invitation and updating dividend data or under '*Kratki sadržaj*' (*Content summary*) by entering a summary of the correction description and amending dividend data.

Once an invitation to the AGM has been published, a view of AGM disclosures made and a notice of successful disclosure will be displayed. The issuer will get an e-mail serving as confirmation that the notice has been published on the Exchange website.

| Prijavljen kao: ZB                                                                  | G Odjava    | 😰 Glavni pregled       |
|-------------------------------------------------------------------------------------|-------------|------------------------|
|                                                                                     |             | 🔟 Objave               |
| v                                                                                   |             | Financijski izvještaji |
|                                                                                     |             | 🙀 Glavne skupštine     |
| Opavijest uspjesno opjavijena:                                                      | ×           | 🗻 Dividende            |
| Glavna skupština                                                                    |             |                        |
|                                                                                     |             |                        |
| KI Objavi poziv na Clavnu skupštinu                                                 |             |                        |
|                                                                                     |             |                        |
| Pregled glavnih skupština (zadnjih 5 objava)                                        | 1           |                        |
| Pregled glavnih skupština (zadnjih 5 objava)<br>Glavna skupština - 22.08.2020 Poziv | 20.08.2020. |                        |

Figure 23: Successfully published AGM invitation

A user will get a detailed view of the disclosure by clicking on the notice.

After the invitation to the AGM has been published, it is possible to publish its correction / counterproposal / amendment / postponement / no quorum / recall by clicking on the published AGM invitation on the **Glavne skupštine (AGMs)** menu.

| Prijavljen kao: 28  |                                       | 6+ Odjava              |
|---------------------|---------------------------------------|------------------------|
|                     |                                       | Einanciiski izvieštaii |
|                     | ·                                     |                        |
| lavna skupština - 2 | 2.08.2020.                            |                        |
|                     |                                       | E Dividende            |
| Na jeziku           | Hrvatski                              |                        |
| Vrsta unosa         | Poziv                                 |                        |
| Datum održavanja    | 22.08.2020.                           |                        |
| Vezani dokument     | E Pristupi dokumentu                  |                        |
|                     |                                       |                        |
|                     | Objavi odluke Glavne skupštine        |                        |
|                     | Objavi ispravak poziva                |                        |
|                     | 🍓 Objavi protuprijedlog skupštine     |                        |
|                     | 🖋 Objavi dopunu skupštine             |                        |
|                     | Objavi odgodu skupštine               |                        |
|                     | 🔒 Objavi nedostatak kvoruma skupštine |                        |
|                     | Objavi opoziv skupštine               |                        |

Figure 24: Possibilities concerning a published AGM invitation

# 4.2.2 Resolutions of the AGM

Resolutions of the AGM are to be entered by selecting the date on the **Glavne skupštine (AGMs)** menu on which the issuer's AGM was held.

| Prijavljen kao: ZB     | 🔂 Odjava                                                                                                    | 😰 Glavni pregled       |
|------------------------|----------------------------------------------------------------------------------------------------|------------------------|
|                        |                                                                                                    | Dbjave                 |
|                        | <b>v</b>                                                                                                    | Financijski izvještaji |
| Glavna skupština - 22. | .08.2020.                                                                                                    | Glavne skupštine       |
|                        |                                                                                                    | 🗻 Dividende            |
| 1. I                   | in a state of the state of the |                        |
| Na jeziku              | Hrvatski                                                                                                    |                        |
| Vrsta unosa            | Poziv                                                                                                    |                        |
| Datum održavanja       | 22.08.2020.                                                                                                    |                        |
| Vezani dokument        | 🚍 Pristupi dokumentu                                                                                                    |                        |
|                        | 🎓 Objavi odluke Glavne skupštine                                                                                                    |                        |
|                        | 🔀 Objavi ispravak poziva                                                                                                    |                        |
|                        | 🔮 Objavi protuprijedlog skupštine                                                                                                    |                        |
|                        | 🖋 Objavi dopunu skupštine                                                                                                    |                        |
|                        | Objavi odgodu skupštine                                                                                                    |                        |
|                        | 摢 Objavi nedostatak kvoruma skupštine                                                                                                    |                        |
|                        | Objavi opoziv skupštine                                                                                                    |                        |
|                        |                                                                                                    |                        |
|                        |                                                                                                    |                        |

### Figure 25: Resolutions of the AGM

If the company's AGM voted in favour of a cash or share dividend payment, data concerning the dividend needs to be confirmed or new, amended data voted in under a counterproposal entered.

#### Informacije o dividendi

| Zagrobačka burza didi i rodi          | avea dianica                                                                         |        |
|---------------------------------------|--------------------------------------------------------------------------------------|--------|
|                                       |                                                                                      | Step 1 |
| Vrsta dividende: 🔿 Nema               | 🔿 U dionicama 🔍 U novcu                                                              | Step 2 |
| Vrijednost dividende                  |                                                                                      | Step 3 |
|                                       | Vrijednost dividende: Bruto iznos u nominalnoj vrijednosti ili omjer<br>u dionicama. | Step 4 |
| Valuta dividende                      | Odaberi ponuđeno                                                                     |        |
| Datum stjecanja prava na<br>dividendu | Obavezno za unos                                                                     |        |
| Datum isplate dividende               | Obavezno za unos                                                                     |        |

Figure 26: Cash or share dividend

Step 1: Enter the voted in dividend amount or voted in ratio referred to in the AGM invitation.

Step 2: Select the currency for dividend payment.

Step 3: Enter the record date on which the right to dividend is recognised.

Step 4: Enter the dividend payment or corporate action date.

| Prijavljen kao: <b>ZB</b>                       | 🔂 Odjava               |
|-------------------------------------------------|------------------------|
|                                                 | Dbjave                 |
| v                                               | Financijski izvještaji |
| Odluke Glavne skupštine                         | Die Glavne skupštine   |
| 1                                               | 🗻 Dividende            |
|                                                 |                        |
| Na jeziku                                       |                        |
| Hrvatski                                        |                        |
|                                                 |                        |
| Datum održavanja skupštine                      |                        |
| 22.08.2020                                      |                        |
| LENGLULU                                        |                        |
|                                                 |                        |
| Vezani dokument                                 |                        |
| Choose File No file chosen                      |                        |
|                                                 |                        |
|                                                 |                        |
| Informacije o dividendi                         |                        |
| Zagrebačka burza d.d redovne dionice            | 28                     |
| Vrsta dividende: 🖸 Nema 💿 U dionicama 💿 U novcu |                        |
|                                                 |                        |
|                                                 |                        |
|                                                 |                        |
| Snimi                                           |                        |
| Odustani                                        |                        |
| Odustani                                        |                        |

Figure 27: Example of disclosure of AGM resolutions

A correction of disclosed AGM resolutions can be published 24/7 via the 'Objavi ispravak odluka Glavne skupštine' (Publish a correction of AGM Resolutions) field by selecting the published notice in the `Pregled obavijesti' (Disclosures view) on the **Glavne skupštine (AGM)** menu.

# 4.3 Interim dividend

Data on interim dividend is entered via the Objave (Disclosures) or Dividende (Dividends) menu.

By selecting this menu, a historical overview of the issuer's corporate dividend payments is displayed.

| Prijavljen kao: <mark>ZB</mark>                                                                             |                                                                                     |                                                    |                                       | 🕩 Odjava     | Glavni pregled         |  |
|----------------------------------------------------------------------------------------------------|-------------------------------------------------------------------------------------|----------------------------------------------------|---------------------------------------|--------------|------------------------|--|
|                                                                                                    |                                                                                     |                                                    |                                       |              | Dbjave                 |  |
|                                                                                                    |                                                                                     | ~                                                  |                                       |              | Financijski izvještaji |  |
| )<br>biavi predujam                                                                                         | dividende                                                                           |                                                    |                                       |              | Glavne skupštine       |  |
| bjovi predujen                                                                                              | bjavi predujam dividende                                                            |                                                    |                                       |              |                        |  |
|                                                                                                    | Ø                                                                                   | l Objavi predujam divid                            | lende                                 |              |                        |  |
|                                                                                                    |                                                                                     |                                                    |                                       |              |                        |  |
|                                                                                                    | J: / J::L_ E                                                                        | - L : \                                            |                                       |              |                        |  |
| Pregled dividen                                                                                             | di (zadnjih 5                                                                       | objava)                                            |                                       |              |                        |  |
| Pregled dividen                                                                                             | di (zadnjih 5                                                                       | objava)                                            |                                       |              |                        |  |
| P <b>regled dividen</b><br>Zagrebačka burza                                                                 | <b>di (zadnjih 5</b><br>a d.d redovne                                               | <b>objava)</b><br>dionice                          |                                       | HRZB00RA0003 |                        |  |
| Pregled dividen<br>Zagrebačka burza                                                                         | di (zadnjih 5<br>a d.d redovne<br>ZB Dat                                            | objava)<br>dionice                                 | 30.08.2016.                           | HRZBOORA0003 |                        |  |
| Zagrebačka burza<br>Simbol<br>Mjesto trgovanja                                                              | di (zadnjih 5<br>a d.d redovne<br>ZB Dat<br>ZSE Trži                                | objava)<br>dionice<br>um uvrštenja<br>šini segment | 30.08.2016.<br>Službeno tržište (ZSE) | HRZBOORA0003 |                        |  |
| Pregled dividen<br>Zagrebačka burza<br>Simbol<br>Mjesto trgovanja<br>Ktiknite sekciju kako bi otvorili preg | di (zadnjih 5<br>a d.d redovne<br>ZB Dat<br>ZSE Trži<br>led svih vezanih dividendi. | objava)<br>dionice<br>um uvrštenja<br>šni segment  | 30.08.2016.<br>Službeno tržište (ZSE) | HRZBOORA0003 |                        |  |

Figure 28: Dividend view

# A new interim dividend can be entered by selecting 'Objavi predujam dividende' (Disclose interim dividend).

| Na jeziku                                    |                                                                                      | Step 1 |
|----------------------------------------------|--------------------------------------------------------------------------------------|--------|
| Hrvatski                                     | × –                                                                                  | '      |
| Tekst objave                                 |                                                                                      | Step 2 |
|                                              |                                                                                      |        |
| Kratki sadržaj obavijesti, prvi je prikazan. |                                                                                      |        |
| Vezani dokument                              |                                                                                      | Step 3 |
| Odaberi datoteku Nije odabran                | na niti jedna datoteka.                                                              |        |
| la france de la charade                      |                                                                                      |        |
| informacije o dividendi                      |                                                                                      | Step 4 |
| Zagrebačka burza d.d redo                    | vne dionice                                                                          |        |
| Vrsta dividende: 🔷 Nema                      | O U dionicama O U novcu                                                              |        |
| Vrijednost dividende                         |                                                                                      |        |
|                                              | Vrijednost dividende: Bruto iznos u nominalnoj vrijednosti ili omjer<br>u dionicama. |        |
| Valuta dividende                             | Odaberi ponuđeno                                                                     |        |
| Datum stjecanja prava na<br>dividendu        | Obavezno za unos                                                                     |        |
| Datum isplate dividende                      | Obavezno za unos                                                                     |        |
|                                              |                                                                                      |        |
|                                              | Snimi                                                                                |        |
|                                              | Odustani                                                                             |        |

#### Predujam dividende

Figure 29: Interim dividend

Step 1: In the drop-down menu select notice language - Croatian or English.

Step 2: Entering a brief text or note accompanying the disclosure is optional. **Optional.** 

Step 3: Click on 'Odaberi datoteku' (Select file). Select the document containing a notice of interim dividend in your directory and click Open. The document is ready by clicking on 'Upload'. A message on its successful upload will follow.

Step 4: From the 'Vrsta dividende' menu select the dividend type: *U novcu (cash), U dionicama (share).* It is necessary to fill in all the required information for the interim dividend:

| Informacije o dividendi               |                                                                                    |        |
|---------------------------------------|------------------------------------------------------------------------------------|--------|
| Zagrebačka burza d.d redo             | ovne dionice ZB                                                                    |        |
| Vrsta dividende: 🚫 Nema               | O U dionicama O U novcu                                                            | Step 1 |
| Vrijednost dividende                  | Vrijednost rijejdande: Bnitni tros u naminskoji vrijednosti ili amier              | Step 2 |
|                                       | v njednost u molenie. Brudu iznos u nominacioj vnjednosti u onijen<br>u dionicama. |        |
| Valuta dividende                      | Odaberi ponuđeno                                                                   | Step 3 |
| Datum stjecanja prava na<br>dividendu | Obavezno za unos                                                                   |        |
| umuendu                               |                                                                                    | Step 4 |
| Datum isplate dividende               | Obavezno za unos                                                                   |        |
|                                       |                                                                                    |        |

# Figure 30: Cash or share dividend

Step 1: Enter the proposed dividend amount or ratio.

Step 2: Select the currency for interim dividend payment.

Step 3: Enter the record date on which the right to dividend is recognised.

Step 4: Enter the dividend payment or corporate action date.

Once dividend data is filled in, confirm the notice entry by clicking on **Snimi** (Save). If all data is accurate and the generated content is correct, a message confirming that the notice has been added and a new entry on the dividend view will appear. The issuer will get an e-mail serving as confirmation that the notice has been published on the Exchange website.

| Prijavljen kao: 78 🕪 Odjava |   | 😰 Glavni pregled       |
|-----------------------------|---|------------------------|
|                             |   | 🗊 Objave               |
| ~                           |   | Financijski izvještaji |
|                             | × | 💏 Glavne skupštine     |
|                             |   | 🟯 Dividende            |
| Objavi predujam dividende   |   |                        |

Pregled dividendi (zadnjih 5 objava)

| Zagreba            | ička burza d.o                                                         | d red                                | ovne dionice             |                        | HRZB00RA0003       |
|--------------------|------------------------------------------------------------------------|--------------------------------------|--------------------------|------------------------|--------------------|
| Simbol             |                                                                        | ZB                                   | Datum uvrštenja          | 30.08.2016.            |                    |
| Mjesto trgo        | vanja                                                                  | ZSE                                  | Tržišni segment          | Službeno tržište (ZSE) |                    |
| Kliknite sekciju k | ako bi otvorili pregled svih                                           | i vezanih divide                     | andi.                    |                        | Predujam dividende |
|                    | Vrijednost dividende:<br>Datum stjecanja prav<br>Datum isplate divider | : 12<br>a na divider<br>nde: 05.09.2 | ıdu: 22.08.2020.<br>020. |                        |                    |
|                    |                                                                        |                                      |                          |                        | 🚺 Prikaži još      |

🚺 Objavi predujam dividende

Figure 31: Success message on added notice

A click on the notice will open a detailed view of entered dividend data.

| Prijavljen kao 72                  |                                          | 📰 Glavni pregled       |
|------------------------------------|------------------------------------------|------------------------|
| rijavijeli kaši 745                | 6• Odjava                                | Objave                 |
|                                    | •                                        | Financijski izvještaji |
| Pregled dividende                  |                                          | 💩 Glavne skupštine     |
|                                    |                                          | 🖤 Dividende            |
| Za vrijednosnicu                   | Zagrebačka burza d.d redovne dionice 🛛 🛛 |                        |
| Tip dividende                      | Predujam dividende                       |                        |
| Vrsta dividende                    | Dividenda u novcu                        |                        |
| Vrijednost dividende               | 2 EUR                                    |                        |
| Početak trgovanja bez dividende    | 08.12.2022.                              |                        |
| Datum stjecanja prava na dividendu | 09.12.2022.                              |                        |
| Datum isplate dividende            | 22.12.2022.                              |                        |
| Aktualna                           | ×                                        |                        |
| Vezani dokument                    | E Pregledaj dokument                     |                        |
| Vezana objava                      | 🛿 Otvori objavu                          |                        |
| 🛞 Nazad                            | 🖉 Objavi ispravak                        |                        |

# Figure 32: Viewing dividend details

A correction of the interim dividend notice can be published 24/7 via the 'Objavi ispravak obavijesti o predujmu dividende' (Publish a correction of the interim dividend notice) field by selecting the published notice in the '*Pregled obavijesti*' (Disclosures view) on the *Dividende* (Dividends) menu.

# 4.4 Code of Corporate Governance (Art. 121 of the Exchange Rules, compliance questionnaire)

| Prijavljen kao: 28 🗘 🖓                                             | Glavni pregled         |
|--------------------------------------------------------------------|------------------------|
| ~                                                                  | Financijski izvještaji |
| odeks korporativnog upravljanja (čl. 121. Pravila Burze, upitnik o | Glavne skupštine       |
| sklađenosti)                                                       | 🟯 Dividende            |
|                                                                    | Step 1                 |
| a jeziku                                                           |                        |
| Hrvatski                                                           | Step 2                 |
| a godinu                                                           |                        |
| 2019 🗸                                                             | Step 3                 |
| Choose File No file chosen                                         |                        |
| buhvaćeni vrijednosni papiri                                       |                        |
| Vrijedi za sve                                                     |                        |
| Zagrebačka burza d.d redovne dionice zB                            |                        |
| Snimi                                                              |                        |
|                                                                    |                        |

*Figure 33: Code of Corporate Governance (Art. 121 of the Exchange Rules, compliance questionnaire)* 

Step 1: In the drop-down menu select questionnaire language - Croatian or English.

Step 2: In the drop-down menu select the year of the questionnaire.

Step 3: Click on 'Odaberi datoteku' (Select file). Select the XLS or PDF document containing the compliance questionnaire in your directory and click Open.

Note: The compliance questionnaire needs to be provided in the XLS or PDF format.

Once the document has been uploaded, confirm the notice entry by clicking on **Snimi** (Save). If all data is accurate and the generated content is correct, a message confirming that the information has been published will appear.

The issuer will get an e-mail serving as confirmation that the notice has been published on the Exchange website.

| Prijavljen kao: 28                                                 | € Odiava | 😰 Glavni pregled       |
|--------------------------------------------------------------------|----------|------------------------|
|                                                                    |          | Dbjave                 |
| ~                                                                  |          | Financijski izvještaji |
|                                                                    | ×        | 💏 Glavne skupštine     |
|                                                                    | ~        | 🟯 Dividende            |
| rsta obavijesti                                                    |          |                        |
|                                                                    |          |                        |
| Povlaštene i ostale informacije                                    |          |                        |
| v                                                                  |          |                        |
| 🛧 Objavi povlaštene informacije                                    |          |                        |
| 💋 Objavi ostale informacije                                        |          |                        |
| Propisane informacije                                              |          |                        |
| <b>v</b>                                                           |          |                        |
| 🙆 Objavi propisanu informaciju                                     |          |                        |
| 📢 Objavi poziv na Clavnu skupštinu                                 |          |                        |
| 🗠 Objavi financijski izvještaj                                     |          |                        |
| 🚺 Objavi predujam dividende                                        |          |                        |
| 🚝 Objavi kodeks korporativnog upravljanja - upitnik o usklađenosti |          |                        |
|                                                                    |          |                        |
| regled odavijesti (zadnjih 5 odjava)                               | 446      |                        |

🕮 Zagrebačka burza d.d. - Kodeks korporativnog upravljanja - upitnik...

*Figure 34: View of newly entered information on Compliance questionnaire entry / Success message on published notice* 

15.03.2021.11:57

| Prijavljen kao: <mark>ZB</mark> | 6• Odiava                                                                               | 🟫 Glavni pregled       |
|---------------------------------|-----------------------------------------------------------------------------------------|------------------------|
|                                 |                                                                                         | Dbjave                 |
|                                 | v                                                                                       | Financijski izvještaji |
| Obavijest izdavate              | lia - Kodeks korporativnog upravliania 🛛 🔗                                              | 🚰 Glavne skupštine     |
|                                 |                                                                                         | 📥 Dividende            |
| Naslov                          | Zagrebačka burza d.d Kodeks korporativnog upravljanja - upitnik o usklađenosti za 2020. |                        |
| Vrsta obavijesti                | Kodeks korporativnog upravljanja (čl. 121. Pravila Burze, upitnik o usklađenosti)       |                        |
| Na jeziku                       | Hrvatski                                                                                |                        |
| Za godinu                       | 2020                                                                                    |                        |
| Vezani dokument                 | E Pregledaj dokument                                                                    |                        |
| Vrijeme objave                  | 15.03.2021. 11:57                                                                       |                        |
| Obuhvaćeni vrijednosni papiri   | 78                                                                                      |                        |
| • Nazad                         | 🖋 Objavi ispravak                                                                       |                        |

Figure 35: Viewing disclosed Compliance questionnaire details

A correction of disclosed Compliance questionnaire – Code of Corporate Governance can be published 24/7 via the 'Objavi ispravak' (Publish a correction) field by selecting the published notice in the 'Pregled obavijesti' (Disclosures view).

# 4.5 Inside and other information

# 4.5.1 Inside information

|                                                     | A Churcheneled             |
|-----------------------------------------------------|----------------------------|
| Prijavljen kao: 📶                                   | Ge Odjava                  |
|                                                     | i Objave                   |
| v                                                   | 🔄 Financijski izvještaji   |
| Povlaštene informacije                              | 🗗 🕻 Glavne skupštine       |
|                                                     | 🗻 Dividende                |
|                                                     | Step 1                     |
| Na jeziku                                           |                            |
| Hrvatski                                            | <ul> <li>Step 2</li> </ul> |
| Naslov                                              |                            |
|                                                     |                            |
|                                                     |                            |
| Tekst objave                                        | Stop 3                     |
|                                                     | Step 3                     |
|                                                     |                            |
|                                                     | Step 4                     |
| Vezani dokument                                     |                            |
|                                                     |                            |
| Odaberi datoteku Nije odabrana niti jedna datoteka. | Step 5                     |
|                                                     |                            |
| Obuhvaćeni vrijednosni papiri                       |                            |
|                                                     |                            |
|                                                     |                            |
| Vrijedi za sve                                      |                            |
| 7 Zanrehačka hurza d d redovne dionice 72           |                            |
|                                                     |                            |
|                                                     |                            |
|                                                     |                            |
| Snimi                                               |                            |
| Odurbai                                             |                            |
| Cuustani                                            |                            |

Figure 36: Inside information

Step 1: In the drop-down menu select notice language - Croatian or English.

Step 2: Enter notice title.

Step 3: Enter text under 'Kratki sadržaj' (Content summary). Optional.

Step 4: Click on 'Odaberi datoteku' (Select file). Select the default document ('Obavijest' - Notice) in your directory and click Open. All inside information must be provided in a PDF file only.

Step 5: Select the financial instrument referred to in the notice or leave the selection *vrijedi za sve* (valid for all).

Having checked that all the fields are filled in and that the generated content is correct, confirm the entry by clicking on **Snimi (Save)**. If all data is accurate and the generated content is correct, a message confirming that the notice has been added will appear. The issuer will get an e-mail serving as confirmation that the notice has been published on the Exchange website.

|                                                                                                    | A Churchenseled        |
|----------------------------------------------------------------------------------------------------|------------------------|
| irijavljen kao: ze 🗘 🗘 🚱 Odjava                                                                                                    | Glavni pregled         |
| ~                                                                                                    | Financijski izvještaji |
|                                                                                                    | 🗗 Glavne skupštine     |
| ⊘ Obavijest uspješno objavljena!                                                                                                    | × Dividende            |
| rsta obavijesti                                                                                                    |                        |
| -                                                                                                    |                        |
| Povlaštene i ostale informacije                                                                                                    |                        |
|                                                                                                    |                        |
| 🛧 Objavi povlaštene informacije                                                                                                    |                        |
| 💋 Objavi ostale informacije                                                                                                    |                        |
| Propisane informacije                                                                                                    |                        |
| v                                                                                                    |                        |
| 🙆 Objavi propisanu informaciju                                                                                                    |                        |
| 📢 Objavi poziv na Glavnu skupštinu                                                                                                    |                        |
| 🗠 Objavi financijski izvještaj                                                                                                    |                        |
| 🕼 Objavi predujam dividende                                                                                                    |                        |
| \Xi Objavi kodeks korporativnog upravljanja - upitnik o usklađenosti                                                                                    |                        |
|                                                                                                    |                        |
| realed obavijesti (zadnijh 5 objava) 4                                                                                                    | 30                     |
| regled obavijesti (zadnjih 5 objava) 4                                                                                                    | 30                     |
| regled obavijesti (zadnjih 5 objava) 4                                                                                                    | 30<br>to               |
| regled obavijesti (zadnjih 5 objava) 4<br>E Zagrebačka burza d.d Objava povlaštene informacije sukladno čl 11.03.2021. 14:43,<br>Prvlaštene informacije | 130                    |

Figure 37: Success message on added notice

| Prijavljen kao: <mark>ZB</mark>  | €♦ Odiava                                                                                                    | 🏫 Glavni pregled       |
|----------------------------------|----------------------------------------------------------------------------------------------------|------------------------|
|                                  |                                                                                                    | Dbjave                 |
|                                  | *                                                                                                    | Financijski izvještaji |
| Obaviiest izdav                  | atelia - Povlaštene informacije 🧴 🙀                                                                                | 🗗 Glavne skupštine     |
|                                  |                                                                                                    | 🟯 Dividende            |
| Naslov                           | Zagrebačka burza d.d Objava povlaštene informacije sukladno čl.17. Uredbe (EU) br.596/2014 o<br>zlouporabi tržišta |                        |
| Vrsta obavijesti                 | Povlaštene informacije                                                                                             |                        |
| Na jeziku                        | Hrvatski                                                                                                    |                        |
| Vezani dokument                  | 🗏 Pregledaj dokument                                                                                               |                        |
| Vrijeme dodavanja                | 12.03.2021. 10:42                                                                                                  |                        |
| Vrijeme objave                   | ČEKA ODOBRENJE                                                                                                    |                        |
| Obuhvaćeni vrijednosni<br>papiri | 78                                                                                                    |                        |
|                                  |                                                                                                    |                        |

#### Figure 38: Overview of the details of the added information

🕑 Nazad

A click on the added notice provides a detailed view of all disclosed information. Once the notice, i.e. information has been authorised by the Exchange, it will appear on the Exchange or Progress Market website immediately upon authorisation.

Corrections of disclosed inside information can be published during Exchange business hours via the 'Objavi ispravak' (Publish a correction) field by selecting the published notice in the 'Pregled obavijesti' (Disclosures view).

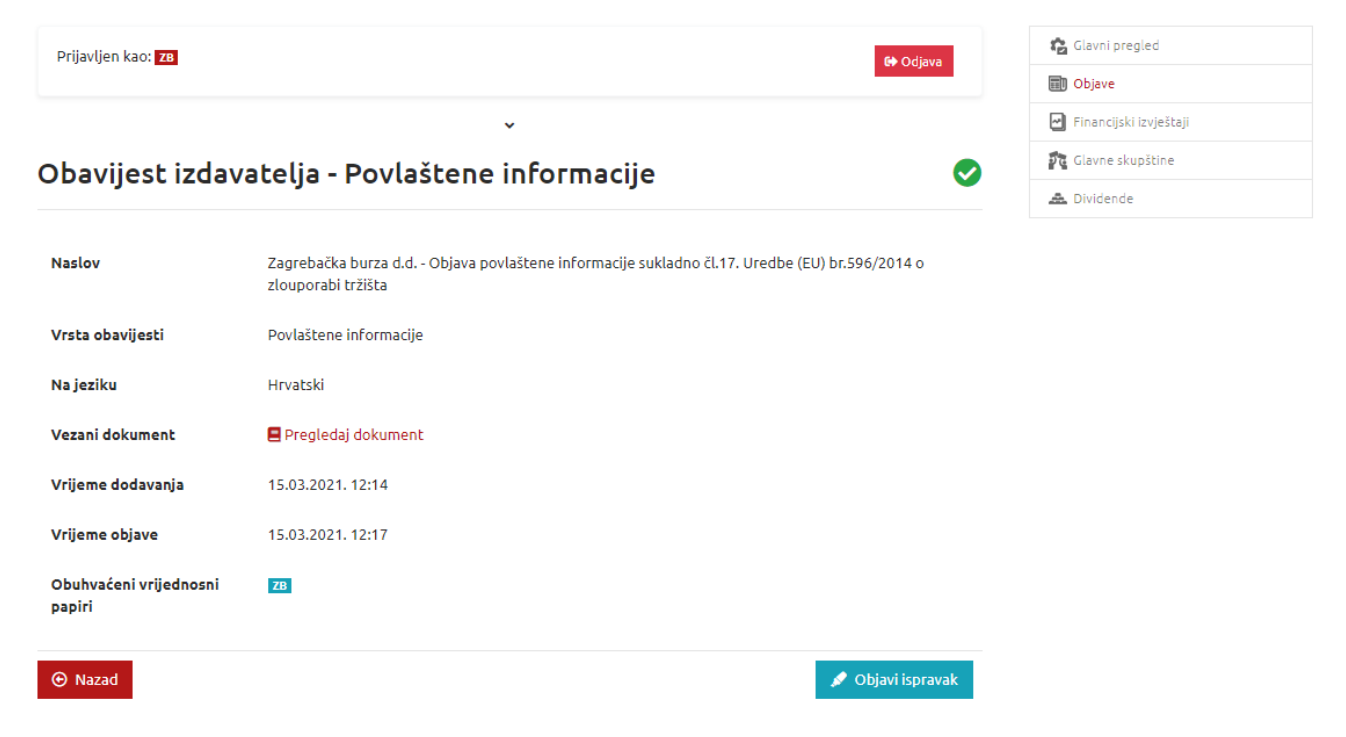

Figure 39: Publishing a correction of inside information

| Prijavljen kao: 78 🔮 Odjava                                                                                     | 🏠 Glavni pregled       |
|----------------------------------------------------------------------------------------------------|------------------------|
|                                                                                                    | Dbjave                 |
| •                                                                                                    | Financijski izvještaji |
| Povlaštene informacije - Unos ispravka                                                                          | 💏 Glavne skupštine     |
|                                                                                                    | 🟯 Dividende            |
|                                                                                                    |                        |
| Na jeziku                                                                                                    |                        |
| Hrvatski 🗸                                                                                                    |                        |
| Naslov originalne objave                                                                                        |                        |
| Zagrebačka burza d.d Objava povlaštene informacije sukladno čl.17. Uredbe (EU) br.596/2014 o zlouporabi tržišta |                        |
| Kratki sadržaj                                                                                                  |                        |
|                                                                                                    |                        |
|                                                                                                    |                        |
|                                                                                                    |                        |
| Vezani dokument                                                                                                 |                        |
| Odaberi datoteku test odf                                                                                       |                        |
|                                                                                                    |                        |
|                                                                                                    |                        |
| Obuhvaćeni vrijednosni papiri                                                                                   |                        |
|                                                                                                    |                        |
| Vrijedi za sve                                                                                                  |                        |
| O Zagrebačka burza d.d redovne dionice ZB                                                                       |                        |
|                                                                                                    |                        |
|                                                                                                    |                        |
|                                                                                                    |                        |
| Snimi                                                                                                    |                        |
| Odustani                                                                                                    |                        |

Figure 40: Publishing a correction

# 4.5.2 Other information

| Prijavljen kao: ZB G+ Odjava             | 😰 Glavni pregled       |        |
|------------------------------------------|------------------------|--------|
|                                          | Dbjave 📰               |        |
| *                                        | Financijski izvještaji |        |
| Ostale informaciie                       | 🕶 Glavne skupštine     |        |
|                                          | 🟯 Dividende            |        |
|                                          |                        |        |
| Na jeziku                                |                        |        |
| Hrvatski                                 |                        | Step 1 |
| Naslov                                   |                        | Step 2 |
| Najava sjednice Nadzornog odbora         |                        | Chan 2 |
|                                          |                        | Step 3 |
| Tekst objave                             |                        |        |
| 4                                        |                        |        |
| A                                        |                        | Step 4 |
|                                          |                        |        |
| Vezani dokument                          |                        |        |
| Odaberi datoteku test.pdf                |                        | Step 5 |
|                                          |                        |        |
|                                          |                        |        |
| Obuhvaćeni vrijednosni papiri            |                        |        |
|                                          |                        |        |
|                                          |                        |        |
| Vrijedi za sve                           |                        |        |
| 📀 Zagrebačka burza d.d redovne dionice 💴 |                        |        |
|                                          |                        |        |
|                                          |                        |        |
|                                          |                        |        |
| Snimi                                    |                        |        |
| Odustani                                 |                        |        |

#### Figure 41: Other information

Step 1: In the drop-down menu select notice language - Croatian or English.

Step 2: Enter notice title.

Step 3: Enter text under 'Kratki sadržaj' (Content summary). Optional.

Step 4: Click on 'Odaberi datoteku' (Select file). Select the default document ('Obavijest' - Notice) in your directory and click Open. All other information is to be provided in a PDF file only.

Step 5: Select the financial instrument referred to in the notice or leave the selection *vrijedi za sve* (valid for all).

Having checked that all the fields are filled in and that the generated content is correct, confirm the entry by clicking on **Snimi** (Save). If all data is accurate and the generated content is correct, a message confirming

that the notice has been added will appear. The issuer will get an e-mail serving as confirmation that the notice has been published on the Exchange website.

| Prijavljen kao: ZB                                                   | 🕩 Odjava            | 🏫 Glavni pregled       |
|----------------------------------------------------------------------|---------------------|------------------------|
|                                                                      |                     | Dbjave                 |
| v                                                                    |                     | Financijski izvještaji |
|                                                                      | ~                   | 🗗 Glavne skupštine     |
| Copavijest uspjesno objavijena:                                      | ^                   | 🟯 Dividende            |
| /rsta obavijesti                                                     |                     |                        |
|                                                                      |                     |                        |
| Povlaštene i ostale informacije                                      |                     |                        |
| ~                                                                    |                     |                        |
| 🚖 Objavi povlaštene informacije                                      |                     |                        |
| 💋 Objavi ostale informacije                                          |                     |                        |
| Propisane informacije                                                |                     |                        |
| <b>`</b>                                                             |                     |                        |
| 🙆 Objavi propisanu informaciju                                       |                     |                        |
| 📢 Objavi poziv na Glavnu skupštinu                                   |                     |                        |
| 🗠 Objavi financijski izvještaj                                       |                     |                        |
| 🚺 Objavi predujam dividende                                          |                     |                        |
| \Xi Objavi kodeks korporativnog upravljanja - upitnik o usklađenosti |                     |                        |
|                                                                      |                     |                        |
| Pregled obavijesti (zadnjih 5 objava)                                | 434                 |                        |
|                                                                      |                     |                        |
| 💷 Zagrebačka burza d.d Najava sjednice Nadzornog odbora              | 12.03.2021. 11:45 🏖 |                        |
| Ostale informacije                                                   |                     |                        |

Figure 42: Success message on added notice

HR ČEKA ODOBRENJE

| Prijavljen kao: 78            |                                                       | 🏠 Glavni pregled       |
|-------------------------------|-------------------------------------------------------|------------------------|
|                               | ut Ocjava                                             | Dbjave                 |
|                               | v                                                     | Financijski izvještaji |
| Obaviiest izdavatelia -       | Ostale informacije 🧿                                  | 💏 Glavne skupštine     |
|                               |                                                       | 🟯 Dividende            |
| Naslov                        | Zagrebačka burza d.d Najava sjednice Nadzornog odbora |                        |
| Vrsta obavijesti              | Ostale informacije                                    |                        |
| Na jeziku                     | Hrvatski                                              |                        |
| Vezani dokument               | 🗧 Pregledaj dokument                                  |                        |
| Vrijeme dodavanja             | 12.03.2021. 11:45                                     |                        |
| Vrijeme objave                | ČEKA ODOBRENJE                                        |                        |
| Obuhvaćeni vrijednosni papiri | ZB                                                    |                        |
| ⊙ Nazad                       |                                                       |                        |

Figure 43: Viewing added notice details

Corrections of other information can be published during Exchange business hours via the 'Objavi ispravak' (Publish a correction) field by selecting the published notice in the 'Pregled obavijesti' (Disclosures view).

| Prijavljen kao: 78 🕒 Odjava   |                                                       | 😰 Glavni pregled  |                        |
|-------------------------------|-------------------------------------------------------|-------------------|------------------------|
|                               |                                                       |                   | Dbjave                 |
|                               | ~                                                     |                   | Financijski izvještaji |
| Obavijest izdavatelja - (     | Ostale informaciie                                    |                   | 💏 Glavne skupštine     |
|                               |                                                       |                   | 🟯 Dividende            |
| Naslov                        | Zagrebačka burza d.d Najava sjednice Nadzornog odbora |                   |                        |
| Vrsta obavijesti              | Ostale informacije                                    |                   |                        |
| Na jeziku                     | Hrvatski                                              |                   |                        |
| Vezani dokument               | 🖪 Pregledaj dokument                                  |                   |                        |
| Vrijeme dodavanja             | 15.03.2021. 12:24                                     |                   |                        |
| Vrijeme objave                | 15.03.2021. 12:25                                     |                   |                        |
| Obuhvaćeni vrijednosni papiri | 28                                                    |                   |                        |
| ⊙ Nazad                       |                                                       | 💉 Objavi ispravak |                        |

Figure 44: Publishing a correction

| Prijavljen kao: ZB                                    | 🏫 Glavni pregled       |
|-------------------------------------------------------|------------------------|
|                                                       | Dbjave                 |
| •                                                     | Financijski izvještaji |
| Ostale informacije - Unos ispravka                    | 🗗 Glavne skupštine     |
|                                                       | 🟯 Dividende            |
|                                                       |                        |
| Na jeziku                                             |                        |
| Hrvatski 🗸                                            |                        |
| Naslov originalne objave                              |                        |
| Zagrebačka burza d.d Najava sjednice Nadzornog odbora |                        |
|                                                       |                        |
| Kratki sadržaj                                        |                        |
|                                                       |                        |
|                                                       |                        |
|                                                       |                        |
|                                                       |                        |
| Vezani dokument                                       |                        |
| Odaberi datoteku Nije odabrana niti jedna datoteka.   |                        |
|                                                       |                        |
|                                                       |                        |
| Obuhvaćeni vrijednosni papiri                         |                        |
|                                                       |                        |
|                                                       |                        |
| Vrijedi za sve                                        |                        |
| O Zagrebačka burza d.d redovne dionice 🗷              |                        |
|                                                       |                        |
|                                                       |                        |

| Snimi    |  |
|----------|--|
| Odustani |  |

Figure 45: Publishing a correction

# 5. Confirmation of notice publication

Once a notice has been published on the Exchange or Progress Market website, the issuer and the Exchange will receive an e-mail confirming the notice publication.

The e-mail will contain an URL address as a link to an Exchange or Progress Market website page on which the information has been published; direct access to the notice is possible by clicking on that link.

# 6. Transitional and final provisions

This Manual shall enter into force on 22 November 2022.

On the entry into force of this Manual, the Issuers' Intranet Manual of 31 March 2021 shall cease to have effect.